#### CSCI 2132 Software Development

#### Lecture 3:

#### **Unix Shells and Other Basic Concepts**

Instructor: Vlado Keselj

Faculty of Computer Science

Dalhousie University

## **Previous Lecture**

- Introduction to UNIX
- Reading: Chapter 1 of the UNIX book
- Operating System overview
   Onion skin model
- OS functionalities
- UNIX history
- UNIX philosophy and main features

## **Some Hardware Concepts**

- Central Processing Unit (CPU)
- Random-Access Memory (RAM)
- Read-Only Memory (ROM)
- Disk Memory (Hard Disk Drive, CD-ROM, etc.)
- Graphics card
- Network card (Ethernet card)
- Peripherals: keyboard, monitor, mouse, etc.

#### **Some Important Unix Concepts**

- File: collection of data (sequence of bytes) stored on disk (or other external storage)
- **Program:** a file containing machine code and data that can be loaded into memory and run
- **Process:** Program that is loaded in memory and running
- **Owner** of a File or Process: Processes and files have owners and may be protected against unauthorized access
- Hierarchical directory structure is suppored in Unix file system
- Location of a file or process: Files and processes have a location within the directory hierarchy. A process may change its location and the location of a file
- System Calls: Unix provides services (system calls) for creation, modification, and destruction of files and processes

#### **Directory Hierarchy**

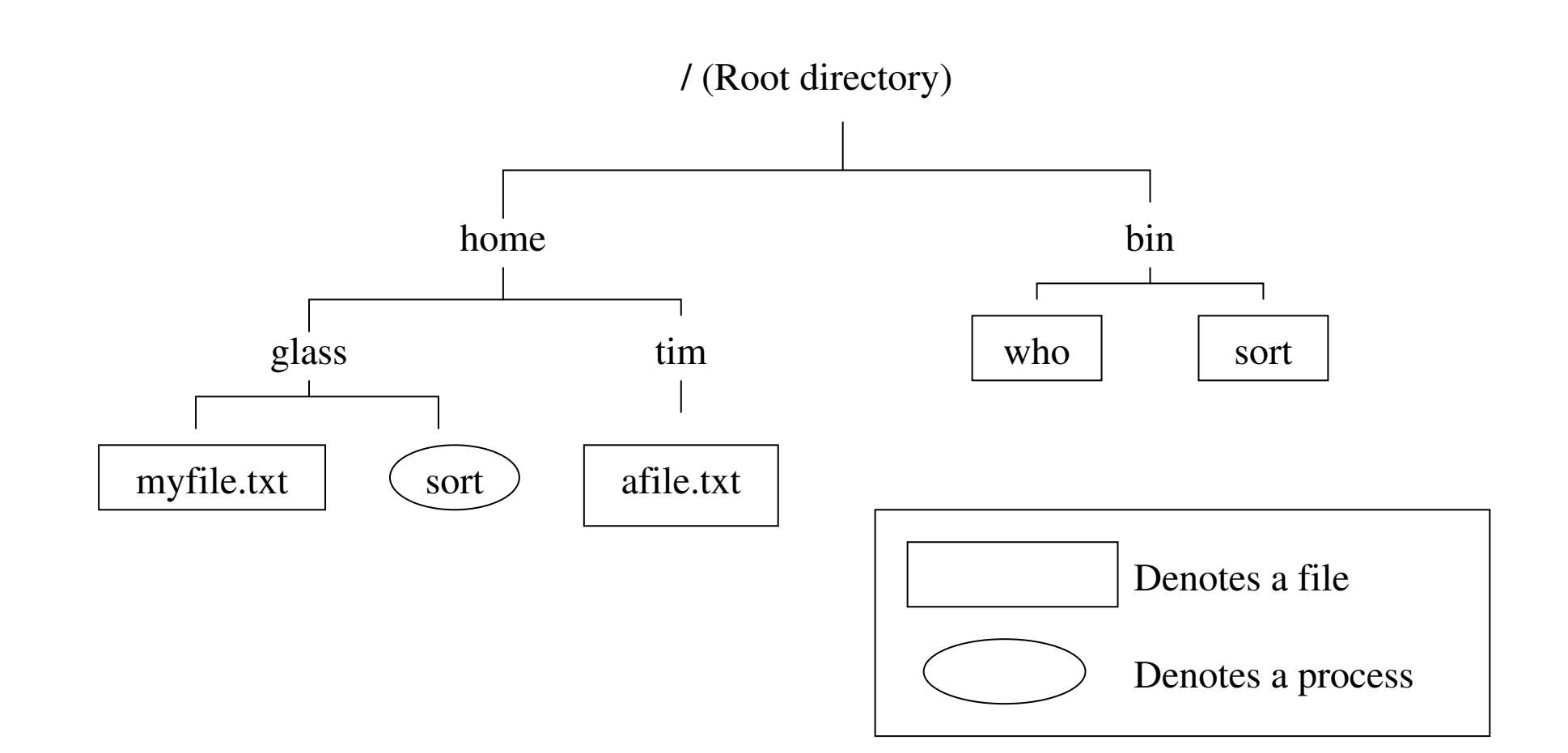

### Shells

- a program used by the user to interact with the system
- used to run other programs in the system
- built-in commands and utilities (external commands)
- used to automate many tasks
- A UNIX characteristic is existence of multiple shells (even Window managers); e.g.:
  - Bourne Shell: sh, bash (Bourne-Again Shell); we will focus on this one
  - Korn Shell: ksh
  - C Shell: csh, tcsh
  - Z Shell: zsh

### **Getting Started in Unix**

- Covered in the lab
- Mandatory exercise: login to your bluenose account using ssh
- Options: putty, MobaXterm, Mac terminal, Linux terminal
- More options: use of VirtualBox
- Main learning objective:
  - be able to open one or more Terminals with ssh login to your bluenose account in each of them
- ask TAs, use Learning Center if there are any issues

### Logging In

- You can choose Windows or Mac environment in some labs
- Windows: you can use the putty program
- On Mac: open a Terminal and type: ssh *CSID*@bluenose.cs.dal.ca
- Instead of *CSID* use your CS userid (CSID)
- On Linux: similarly to Mac, you open the terminal and type the same command:

ssh *CSID*@bluenose.cs.dal.ca

### **Shell Prompt**

• After login, we communicate with a shell program, which responds with a *prompt* string; e.g.:

```
CSID@bluenose:~$
```

- or, some shells respond with  $\ensuremath{\$}$  or  $\ensuremath{\#}$
- User can change the prompt string
- We type commands, followed by enter key, and the shell will respond
- We can edit the command line before pressing Enter

### **Running a Utility**

- Enter a command, which can be a utility or a built-in command
- A utility is a program with the same name: shell finds it and runs it
- Example: date
- Output:

Tue Sep 10 22:35:49 ADT 2013

- More examples:
  - clear
  - passwd

#### **Command-line Arguments**

- Utilities can accept arguments
- For example, date utility allows us to choose format of the output, as in:

date +%Y-%m-%d-%H-%M-%S

• Output:

2013-09-10-22-35-49

 To explore usage of 'date', type: man date (use 'q' to exit)

### The 'man' Utility

- man comes from 'manual pages'
- the command 'man' is the standard way of providing usage descriptions for various commands in Unix
- examples:
  - man man

to read about the command 'man'

- man -k directory

to search commands using keyword 'directory'

- man 2 rmdir

to specify the section number of the man page in case of an ambiguity

#### **Special Shell Characters (Metacharacters)**

- Characters which are interpreted in a special way when typed in a Unix terminal
- They are usually control characters obtained by pressing Ctrl key and then typing another key while Ctrl is pressed, e.g., Ctrl-C
- We will learn two of them:
  - Control-C (^C) is used to terminate a process
  - Control-D (^D) is used to signal end of file
- The command stty -a can be used to show many special characters

## Input, Output, and Error Channels

- Remember that there are three default I/O channels for each UNIX program, i.e., three standard I/O streams:
  - stdin (standard input)
  - stdout (standard output)
  - stderr (standard error)
- Commands so far mostly used stdout only
- Command 'cat' frequently uses stdin and stdout

## 'cat' example

 Consider the following example (^D is Control-D):

```
$ cat > hamlet.txt
To be or not to be
that is the question
^D
```

\$ cat hamlet.txt

## **Editors**

- The 'cat' example was a way to create a textual file
- A more convenient way is to use a textual editor
- Unix offers several editors, for example:
  - emacs to be used as main editor in this course,
  - vi or vim also a major Unix editor,
  - pico, nano, and some others
- Editors are covered more in the labs

# Logging Out

- On some shells typing Control-D is sufficient to log us out
- Sometimes it is disabled since a user can easily type it by mistake
- Commands 'logout' and 'exit' are available